**RSA QUICK REFERENCE CARD** 

Our Guaranty Matters

**Ginnie** Mae

This Quick Reference Card (QRC) is for users who are installing their RSA SecurID Soft Token on their Desktop Computer.

## HOW TO INSTALL YOUR SECURID SOFT TOKEN ON YOUR DESKTOP

1. Receive an email from donotreply access@ginniemae.gov with the subject line New Ginnie Mae Soft Token, which contains your token file. You may disregard the QR code as that is for mobile set-up only. You will receive an additional email with the temporary password that will be used to setup the token.

Note: You must choose whether you would like to install your RSA SecurID Soft Token on your desktop or mobile device. You may only install it on one device.

2. Double click to save the LastName-FirstName (.sdtid) file. Save the .sdtid file to your desktop.

#### Microsoft Windows

- 3. Navigate to the Start Menu on your Microsoft Device. Seach "Microsoft Store" in the taskbar.
- 4. Select **Open** to launch the Microsoft Store app.

- 5. In the Microsoft Store search "RSA Authenticator".
- 6. Select RSA Authenticator.

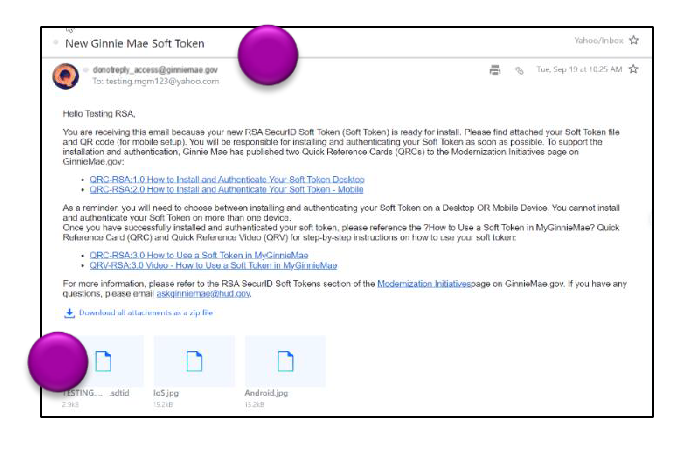

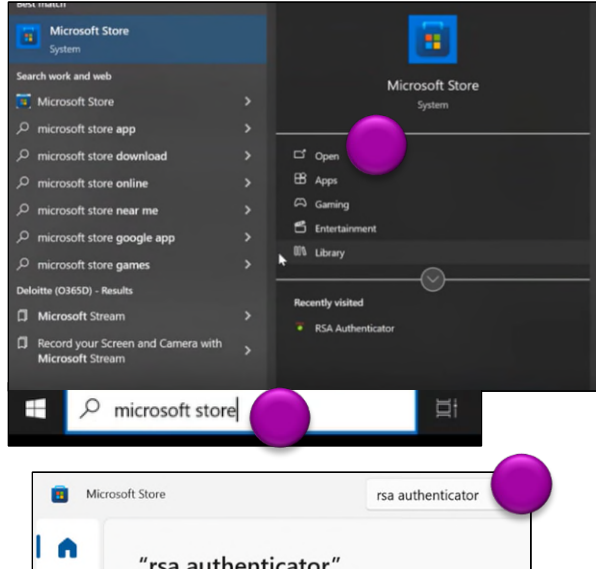

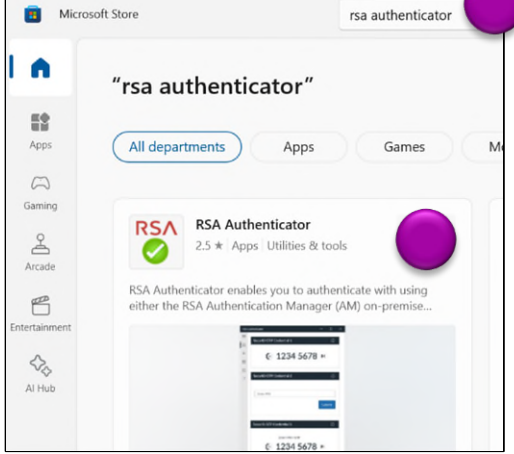

6

•

랆

Apps

Gamine

Arcade

6

 $\Diamond_{\diamond}$ 

7. Select Get. The download will begin.

Our Guaranty Matters

**i Ginnie**Mae

8. Once the download is complete, select **Open**.

**Note**: If your organization has security restrictions that prohibit you from installing this program, you must contact the IT Administrator at your organization.

9. In the RSA Authenticator application, select the **plus (+) symbol.** 

- 10. Select the Import .SDTID File dial.
- 11. Select **Choose File** and select the .sdtid file saved in Step 2 above.
- 12. Select Import.

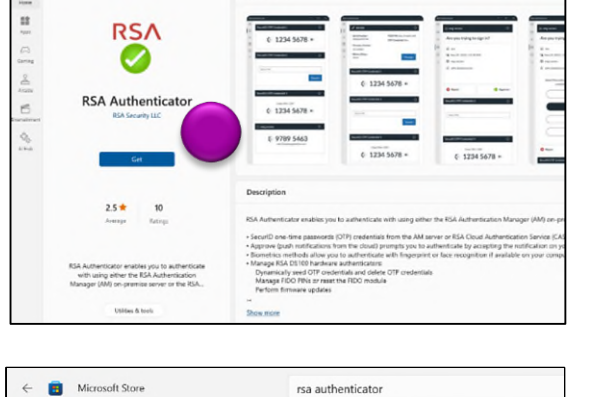

RSΛ

**RSA** Authenticator

RSA Security LLC

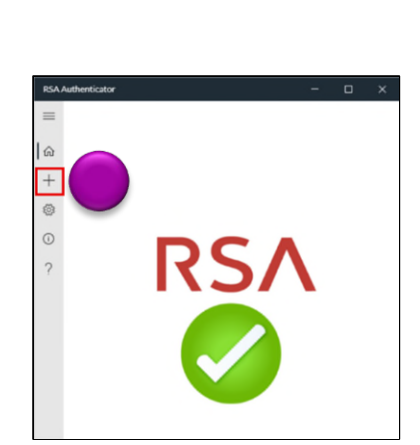

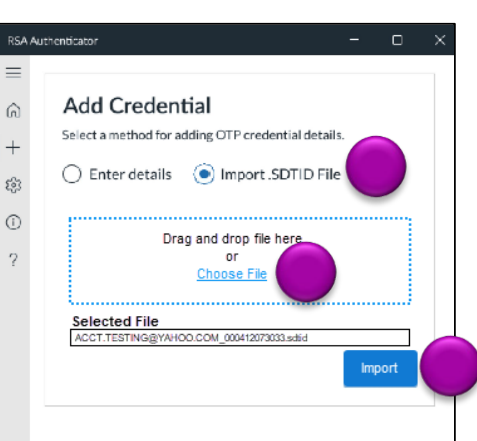

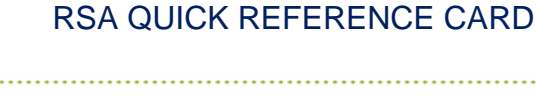

Screenshots

( 1234 5678 »

€ 1234 5678 ×

€ 9789 5463

RSA QUICK REFERENCE CARD

 Enter the temporary password provided in the email from <u>donotreply\_access@ginniemae.gov</u> with the subject line Additional Soft Token Information Required for Setup. Select OK.

Our Guaranty Matters

**i Ginnie** Mae

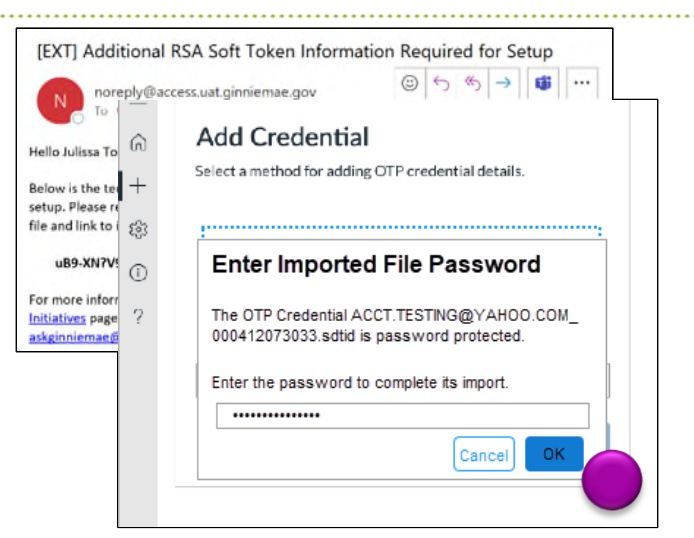

14. The RSA SecurID Software Token app will import the Username-Software Token file and prompt you for a PIN; DO NOT ENTER A PIN. Follow the steps in each section of 'How to Complete SecurID Soft Token Authentication' below.

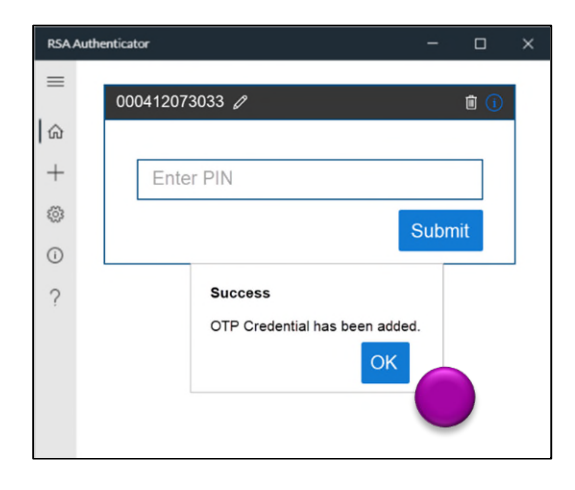

## MAC OS

- 3. Navigate to the **App Store** in your Launchpad Dock and search "RSA Authenticator."
- 4. Select Get. The download will begin.

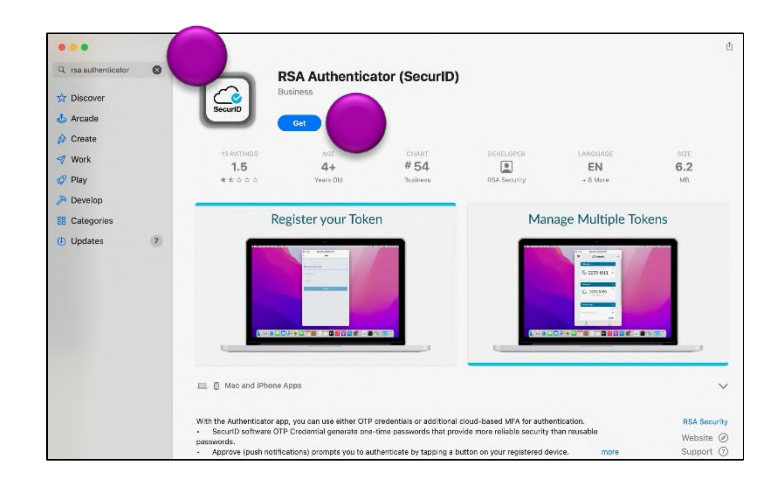

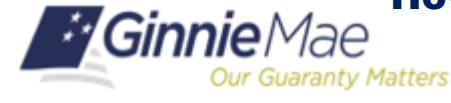

RSA QUICK REFERENCE CARD

5. Select Open.

**Note:** If your organization has security restrictions that prohibit you from installing this program, you must contact the IT Administrator at your organization.

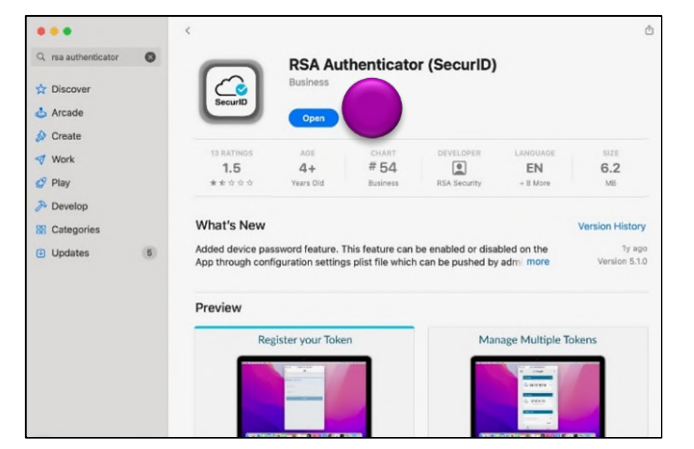

| < | >   | Downloads                              | := | \$<br>         | ··· • | (    | Z    |
|---|-----|----------------------------------------|----|----------------|-------|------|------|
|   | Nam | e                                      | ^  | Date Modified  | Size  |      | Kind |
| a | ACC | T.TESTING@YAHOO.COM_000412073033.sdtid |    | Today, 5:00 PM |       | 3 KB | Tok  |
|   |     |                                        |    |                |       |      |      |
|   |     |                                        |    |                |       |      |      |

- Locate the .sdtid file saved in Step 2 and double-click the file. It will automatically open and import into the RSA desktop application.
- Enter the temporary password provided in the email from <u>donotreply\_access@ginniemae.gov</u> with the subject line Additional Soft Token Information Required for Setup. Select Submit.

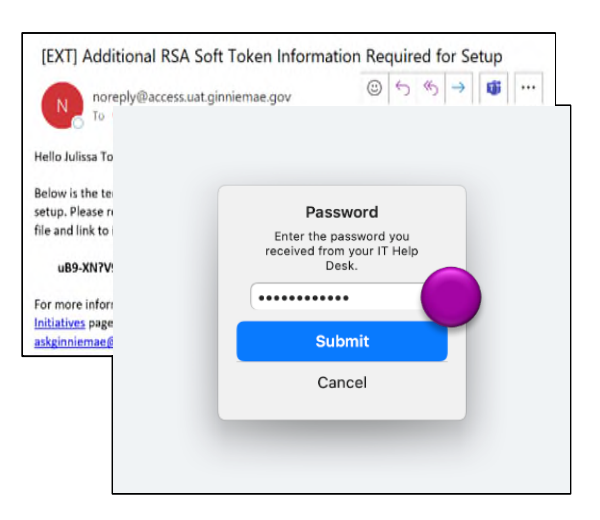

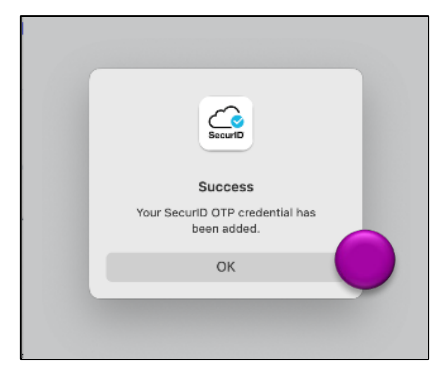

8. A Success box will appear. Select OK.

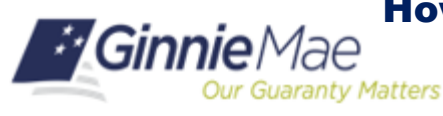

RSA QUICK REFERENCE CARD

 The RSA SecurID Software Token app will import the Username-Software Token file and prompt you for a PIN; DO NOT ENTER A PIN. Follow the steps in each section of 'How to Complete SecurID Soft Token Authentication' below.

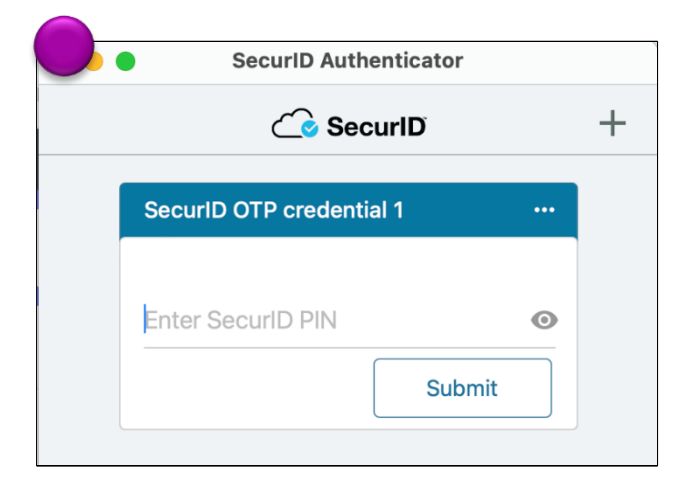

## HOW TO COMPLETE SECURID SOFT TOKEN AUTHENTICATION

 Type <u>https://token.ginniemae.gov</u> into your web browser to navigate to the RSA Self-Service Console. Enter your User ID (email address). Select OK.

## **CREATE A NEW PASSWORD**

1. Select **Password** from the drop-down menu as the Authentication Method. Select **Log On.** 

2. Enter your MyGinnieMae Password (the

my.ginniemae.gov). Select Log On.

password you use to login to

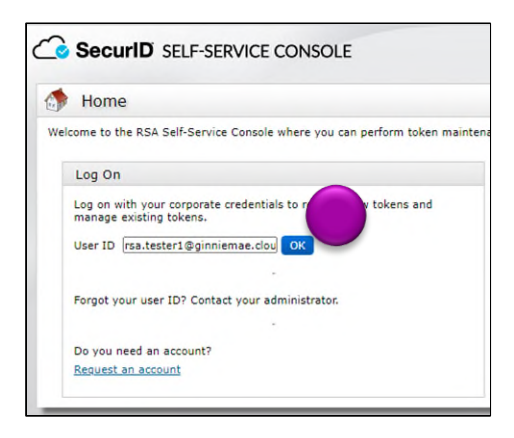

| SecuriD SECURE I                                  | LOGON                                         |
|---------------------------------------------------|-----------------------------------------------|
| 💺 Log On                                          |                                               |
| User ID:<br>Authentication Methe<br>Cancel Log On | rsa.tester1@ginniemae.cloud<br>od: Password ▼ |
| C SecuriD SECURE LOC                              | SON                                           |
| User ID:<br>Authentication Method:<br>Password:   | rsa.tester1@ginniemae.cloud<br>Password       |
| Cancel Log On                                     |                                               |

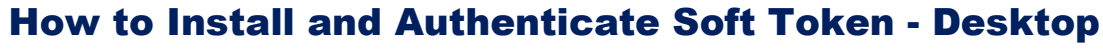

RSA QUICK REFERENCE CARD

3. The system may prompt you to change your password. Enter the temporary password as your **Current Password**.

Our Guaranty Matters

**Ginnie** Mae

- Create a new password and enter it in New Password and Confirm New Password fields.
- Select **OK**. You will see a confirmation on your screen once your password is changed.

**Note**: To view password requirements, select the "What is a valid password?" link on the screen.

## **CREATE A PIN**

1. You will be directed to the Self-Service Console home screen. Select the **Create PIN** hyperlink.

- You will be directed to a new screen to create your 4-8 characters-long PIN. Confirm your new pin. You will use this PIN in Step 3 in the 'Test Your Token' section.
- 3. Select **SAVE** to return to the Self-Service Console.

## **TEST YOUR TOKEN**

1. In the Self-Service Console, select the **Test** hyperlink to authenticate your token.

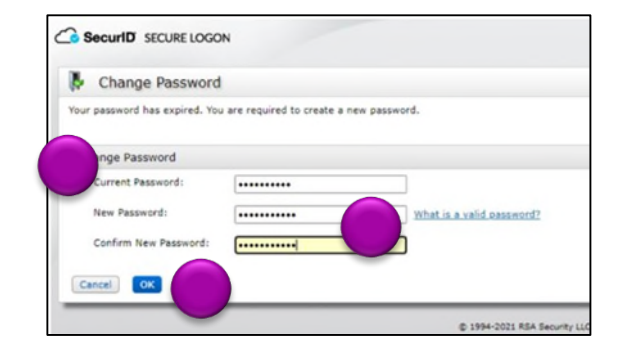

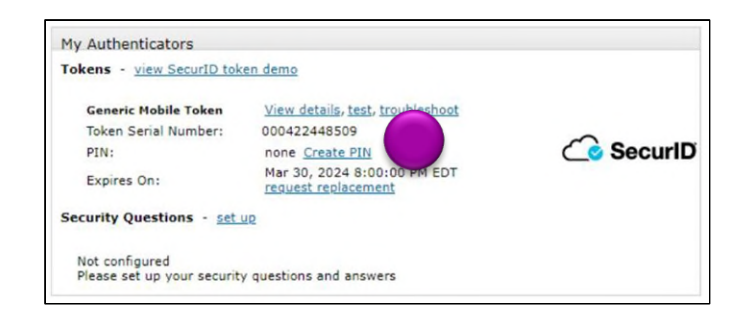

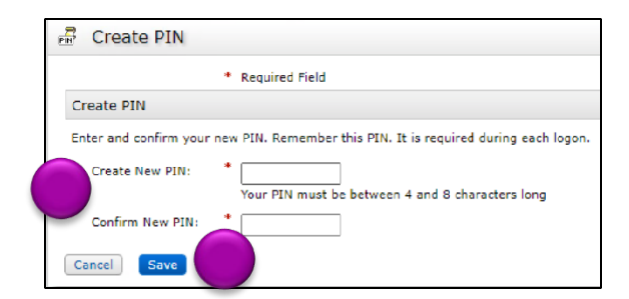

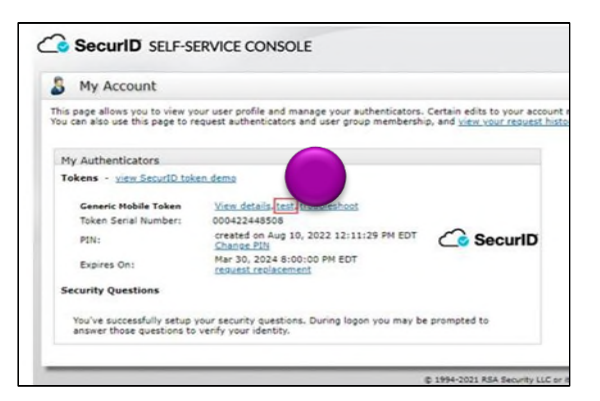

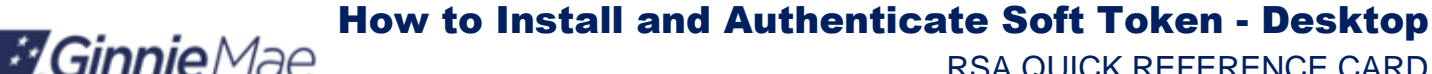

**RSA QUICK REFERENCE CARD** 

2. You will be directed to the Test Your Token screen. Enter your User ID (email address).

Our Guaranty Matters

**Note**: Leave the web browser open as you complete steps 3 - 4 in the RSA SecurID Token app.

3. From your desktop, open the RSA SecurID Token App. Enter the PIN that you created in Step 2 in the "Create a PIN" section. Select the **Submit**.

4. The Passcode will display. You will need this for Step 5 below.

- 5. Return to the web browser and enter the Passcode in the Self-Service Console.
- 6. Select **Test** to authenticate your token.

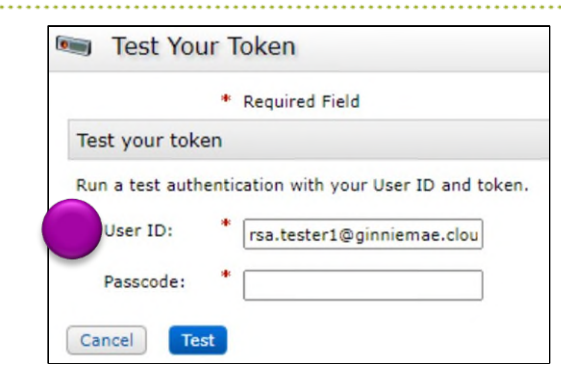

#### **Microsoft Windows** MAC OS SecurID Authenticator 000412073033 🖉 İ (1 C SecuriD +Enter PIN SecurID OTP credential 1 Submit Enter SecurID PIN 0 Submit

SecurID OTP Credential 1 ( Tokencode-style I234 5678 ► <sup>™</sup> 4854 3804 <sup>▶</sup>

|                   | <ul> <li>Required Field</li> </ul>    |
|-------------------|---------------------------------------|
| Test your token   |                                       |
| Run a test authen | tication with your User ID and token. |
| User ID:          | * rsa.tester1@ginniemae.clou          |
|                   |                                       |
| Passcode:         | *                                     |
| Passcode:         |                                       |

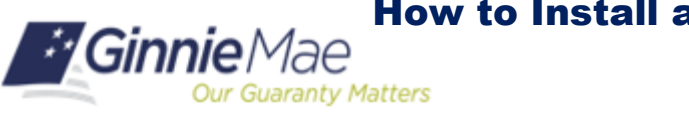

RSA QUICK REFERENCE CARD

7. You will be directed to a screen in your web browser indicating that the authentication was successful. If your authentication was not successful, redo steps 1-7 in the 'Test Your Token' section. If your authentication is still unsuccessful, send an email to <u>askGinnieMae@hud.gov</u> with the subject line RSA SecurID Authentication Unsuccessful.

SecurID SELF-SERVICE CONSOLE

Successful Test Logon

Vour test authentication is successful.

Construction